# RV215WのダイナミックDNS設定

### 目的

ドメインネームシステム(DNS)は、インターネットドメイン名をIPアドレスにマッピングす る機能です。ダイナミックDNS(DDNS)は、デバイスのIPアドレスが変更された場合でも、 デバイスをドメイン名を使用して検索できるようにする機能です。RV215Wルータは、 WebベースのDDNSアカウントを介してDDNSを使用します。RV215WのWAN IPアドレス が変更されると、DDNS機能は変更をDDNSサーバに通知します。DDNSサーバは、新しい WAN IPアドレスを含むように設定を更新します。これは、ルータのWAN IPアドレスが頻 繁に変更される場合に便利です。RV215WのDDNS機能を利用するには、提供されている WebサイトのいずれかにDDNSアカウントを作成する必要があります。

この記事では、RV215WでダイナミックDNSを設定する方法について説明します。

## 該当するデバイス

• RV215W

### [Software Version]

•1.1.0.5

## ダイナミックDNS設定

ステップ1:Web構成ユーティリティにログインし、[**Networking**] > [**Dynamic DNS**]を選択し ます。[*Dynamic DNS*]ページが開きます。

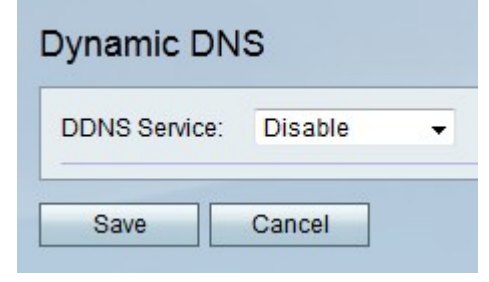

TZO.com

| Dynamic DNS          |                       |
|----------------------|-----------------------|
| DDNS Service:        | TZO.com 👻 www.tzo.com |
| E-mail Address:      | user@email.com        |
| Password:            | •••••                 |
| Verify Password:     | •••••                 |
| Domain Name:         | domainname.tzo.net    |
| Internet IP Address: | 100.01.01.001         |
| Status:              |                       |
| Test Configuration   |                       |
| Save Cancel          |                       |

ステップ1:[DDNS Service]ドロップダウンリストから[TZO.com]を選択します。

ステップ2:TZO WebサイトでDDNSアカウントを作成するために使用した電子メールアドレ スを[E-mail Address]フィールドに入力します。

ステップ3:[Password]フィールドにアカウントのパスワードを入力します。

ステップ4:[Verify Password]フィールドにアカウントのパスワードを再入力します。

ステップ5:[Domain Name]フィールドに、ネットワークへのアクセスに使用するドメイン名 を入力します。

次のフィールドには、DDNS設定に関する情報が表示されます。

- ・インターネットIPアドレス:RV215WのWAN IPアドレス。
- ・ Status DDNS更新のステータス。

ステップ6:(オプション)[**Test Configuration]をクリック**して、DDNS設定のテストを実行します。

ステップ7:[Save]をクリ**ックします**。

DynDNS.com

| Dynamic DNS          |                 |                |
|----------------------|-----------------|----------------|
| DDNS Service:        | DynDNS.com 👻    | www.dyndns.com |
| Username:            | username        |                |
| Password:            | •••••           | •••            |
| Verify Password:     | •••••           | •••            |
| Host Name:           | hostname.dynhos | st.com         |
| Internet IP Address: | 100.05.01.101   |                |
| Status:              |                 |                |
| Test Configuration   |                 |                |

ステップ1:[DDNS Service]ドロップダウンリストから[DynDNS.com]を選択します。

ステップ2:[Username]フィールドにDDNSアカウントのユーザ名を入力します。

ステップ3:[Password]フィールドにアカウントのパスワードを入力します。

ステップ4:[Verify Password]フィールドにアカウントのパスワードを再入力します。

ステップ5:[Host Name]フィールドにDDNSサーバのホスト名を入力します。

次のフィールドには、DDNS設定に関する情報が表示されます。

・インターネットIPアドレス:RV215WのWAN IPアドレス。

・ Status — DDNS更新のステータス。

ステップ6:(オプション)[**Test Configuration]をクリック**して、DDNS設定のテストを実行します。

ステップ7:[Save]をクリ**ックします**。

3322.org

| Dynamic DNS          |                         |
|----------------------|-------------------------|
| DDNS Service:        | 3322.org - www.3322.org |
| Username:            | username                |
| Password:            | •••••                   |
| Host Name:           | hostname.3322.org       |
| Internet IP Address: | 108.28.21.101           |
| Status:              |                         |
| Test Configuration   |                         |
| Save Cancel          |                         |

- ステップ1:[DDNS Service]ドロップダウンリストから[3322.org]を選択します。
- ステップ2:[Username]フィールドにDDNSアカウントのユーザ名を入力します。
- ステップ3:[Password]フィールドにアカウントのパスワードを入力します。
- ステップ4:[Host Name]フィールドにDDNSサーバのホスト名を入力します。
- 次のフィールドには、DDNS設定に関する情報が表示されます。
  - ・インターネットIPアドレス:RV215WのWAN IPアドレス。
  - ・ Status DDNS更新のステータス。

ステップ5:(オプション)DDNS設定のテストを実行するには、[Test Configuration]をクリ ックします。

ステップ6:[Save]をクリ**ックします**。

noip.com

| Dynamic DNS          |                         |
|----------------------|-------------------------|
| DDNS Service:        | noip.com 👻 www.noip.com |
| E-mail Address:      | user@email.com          |
| Password:            | •••••                   |
| Verify Password:     | •••••                   |
| Host Name:           | hostname.no-ip.com      |
| Internet IP Address: | 108.28.21.101           |
| Status:              |                         |
| Test Configuration   |                         |
| Save Cancel          |                         |

ステップ1:[DDNS Service]ドロップダウンリストから[noip.com]を選択します。

ステップ2:noipのWebサイトでDDNSアカウントを作成するために使用した電子メールアド レスを[E-mail Address]フィールドに入力します。

ステップ3:[Password]フィールドにアカウントのパスワードを入力します。

ステップ4:[Verify Password]フィールドにアカウントのパスワードを再入力します。

ステップ5:[Host Name]フィールドにDDNSサーバのホスト名を入力します。

次のフィールドには、DDNS設定に関する情報が表示されます。

・インターネットIPアドレス:RV215WのWAN IPアドレス。

・ Status — DDNS更新のステータス。

ステップ6:(オプション)[**Test Configuration]をクリック**して、DDNS設定のテストを実行します。

ステップ7:[Save]をクリックします。